## Politechnika Warszawska

## Centrum Informatyzacji

## Akceptacja planów urlopowych Instrukcja obsługi dla kierowników

• Po zalogowaniu się do Portalu, w zakładce Kierownik pojawia się nowy kafelek "Akceptacja planów urlopowych".

| Kierownik                            |                                                               |
|--------------------------------------|---------------------------------------------------------------|
| Akceptacja<br>Wniosków<br>Urłopowych | Akceptacja planów<br>urlopowych<br>Aplikacja do akcepta<br>21 |
|                                      |                                                               |

Cyfra 1 oznacza jeden nowy wniosek do akceptacji.

• Po kliknięciu na kafelek "Akceptacja planów urlopowych" pojawia się lista podległych pracowników.

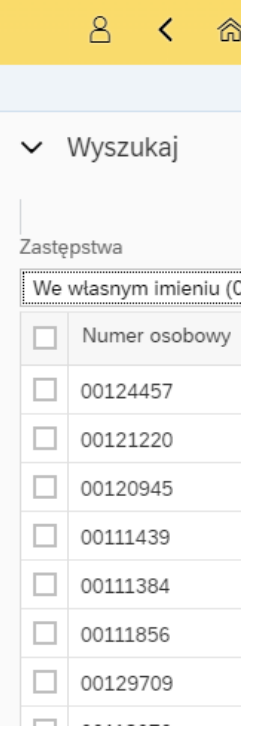

• Po zaznaczeniu pola wyboru "Numer osobowy"

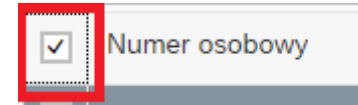

wybieramy wszystkich podległych pracowników (można też wybrać pole wyboru konkretnego pracownika).

Następnie należy kliknąć na przycisk "Załaduj wybranych pracowników" •

| ~                                                                                      | Kalendarz                         |           |     |  |     |      |  |  |  |
|----------------------------------------------------------------------------------------|-----------------------------------|-----------|-----|--|-----|------|--|--|--|
| (                                                                                      | 🕹 Załaduj wybranych pracowników 📿 | , Odśwież |     |  |     |      |  |  |  |
| <ul> <li>Następnie należy kliknąć w polu z nazwiskiem wybranego pracownika.</li> </ul> |                                   |           |     |  |     |      |  |  |  |
|                                                                                        | Elżbieta<br>Wysłany               | Pla       | Pli |  | Pli | Plan |  |  |  |

Po kliknięciu pojawi się informacja o otwarciu nowej karty przeglądarki (należy kliknąć na przycisk "OK")

| Informacja                                                                                                    |
|----------------------------------------------------------------------------------------------------|
| Zostaniesz przeniesiony na nową kartę przeglądarki dla planu wybranej osoby. Po zakończeniu edycji na nowym ekranie, odśwież wybranych pracowników, za pomocą przycisku 'Odśwież'. |
| Anuluj                                                                                                    |

W kolejnym kroku pojawi się informacja na temat limitów urlopowych wybranego • pracownika ( na rok bieżący i urlopu zaległego ).

| Dane pracownika                                |                            |                                            |                      |                                                             |               |                                                       |                         |
|------------------------------------------------|----------------------------|--------------------------------------------|----------------------|-------------------------------------------------------------|---------------|-------------------------------------------------------|-------------------------|
| lmię i nazw<br>Numer osob                      | isko: Elźbieta<br>owy: 001 |                                            |                      | Urlop przysługujący:<br>Urlop niepodlegający<br>planowaniu: | 38,00<br>4,00 |                                                       |                         |
| Podsumowanie limito                            | ów                         |                                            |                      |                                                             |               |                                                       |                         |
| Urlop do zaplanowania:<br>zaległy:<br>bieżący: | 34,00<br>12,00<br>22,00    | Urlop zaplanowany:<br>zaległy:<br>bieżący: | 0,00<br>0,00<br>0,00 |                                                             |               | Pozostało do<br>zaplanowania:<br>zaległy:<br>bieżący: | 34,00<br>12,00<br>22,00 |

By zatwierdzić lub odrzucić cały wniosek (bez edycji), należy kliknąć na przycisk "Zaakceptuj" • lub "Cofnij do poprawy" w prawym dolnym rogu.

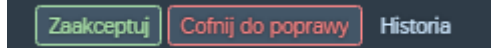

- Przycisk "zaakceptuj"-powoduje akceptację całego planu urlopów
- W przypadku "cofnięcia do poprawy" nawet jednego terminu- system nie dopuszcza do akceptacji innych terminów planu urlopów.

|                 |           |           |            |            | < styczeń 2023 >                                 |            |              |            |           |           |            |            |            |             |
|-----------------|-----------|-----------|------------|------------|--------------------------------------------------|------------|--------------|------------|-----------|-----------|------------|------------|------------|-------------|
| niedz.<br>8     | pon.<br>9 | wt.<br>10 | śr.<br>11  | czw.<br>12 | pt.<br>13                                        | sob.<br>14 | niedz.<br>15 | pon.<br>16 | wt.<br>17 | śr.<br>18 | czw.<br>19 | pt.<br>20  | sob.<br>21 | niedz<br>22 |
| Planowany urlop |           |           |            |            |                                                  |            |              |            |           |           |            |            |            |             |
|                 |           |           |            |            |                                                  | Ρ          | lanowa       | ny urlo    | p         |           |            |            |            |             |
| śr.<br>8        | czw.<br>9 | pt.<br>10 | sob.<br>11 |            | Termin:<br>Od 20.02.2023 do 24.02.2023           |            |              |            |           |           | pon.<br>20 | wt.<br>21  | śr.<br>22  |             |
|                 |           |           |            |            | Komentarz pracownika:<br>Komentarz przełożonego: |            |              |            |           |           |            | Plan       | iowany     | / urlop     |
| Popraw termin   |           |           |            |            |                                                  |            |              |            |           |           |            |            |            |             |
| śr.<br>8        | czw.<br>9 | pt.<br>10 | sob.<br>11 |            |                                                  |            |              |            | Edycja    | a U       | suń        | pon.<br>20 | wt.<br>21  | śr.<br>22   |

Kierownik zaznacza konkretny termin, z którym się nie zgadza

Klika "Popraw termin" i wpisuje uzasadnienie odrzucenia terminu.

| proszę dodać 1 dzień |        |
|----------------------|--------|
|                      |        |
|                      |        |
|                      |        |
|                      |        |
|                      |        |
|                      |        |
|                      |        |
|                      |        |
|                      |        |
|                      |        |
|                      |        |
|                      |        |
|                      |        |
|                      | Anuluj |
|                      |        |
|                      |        |
|                      |        |

Uzasadnienie odrzucenia dla terminu

Kolejnym krokiem jest przycisk "Zatwierdź" a następnie "Cofnij do poprawy".

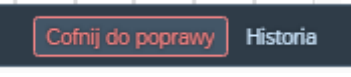

Po wykonaniu tych czynności u dołu ekranu pojawi się komunikat "Pomyślnie cofnięto do poprawy. wniosek".

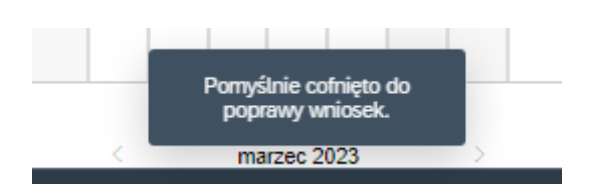

• Klikając na przycisk "Legenda" możemy wyświetlić opis wyjaśniający znaczenie poszczególnych kolorów statusu planowanego urlopu.

| Plan urlopowy                                                                                                  | 🗄 Legenda |
|----------------------------------------------------------------------------------------------------|-----------|
| Dzisiaj                                                                                                    |           |
|                                                                                                    |           |
| Legenda                                                                                                    |           |
| Dzisiaj                                                                                                    |           |
| Wersja robocza                                                                                                 |           |
| Do<br>poprawy/Anulowane/Odrzucone                                                                              |           |
| Zaakceptowany                                                                                                  |           |
| Wysłane                                                                                                    |           |
| Odstępstwo od<br>harmonogramu                                                                                  |           |
| <ul> <li>Również odpowiednie komunikaty pojawiają się na poziomie wyboru podległych<br/>pracowników</li> </ul> |           |

| D | zisiaj                            |  |
|---|-----------------------------------|--|
|   | Wybierz wszystko                  |  |
|   | Li<br>Cofnięty do poprawy         |  |
|   | Ju_ <sup>*</sup><br>Zaakceptowany |  |